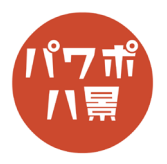

## じゃんけん

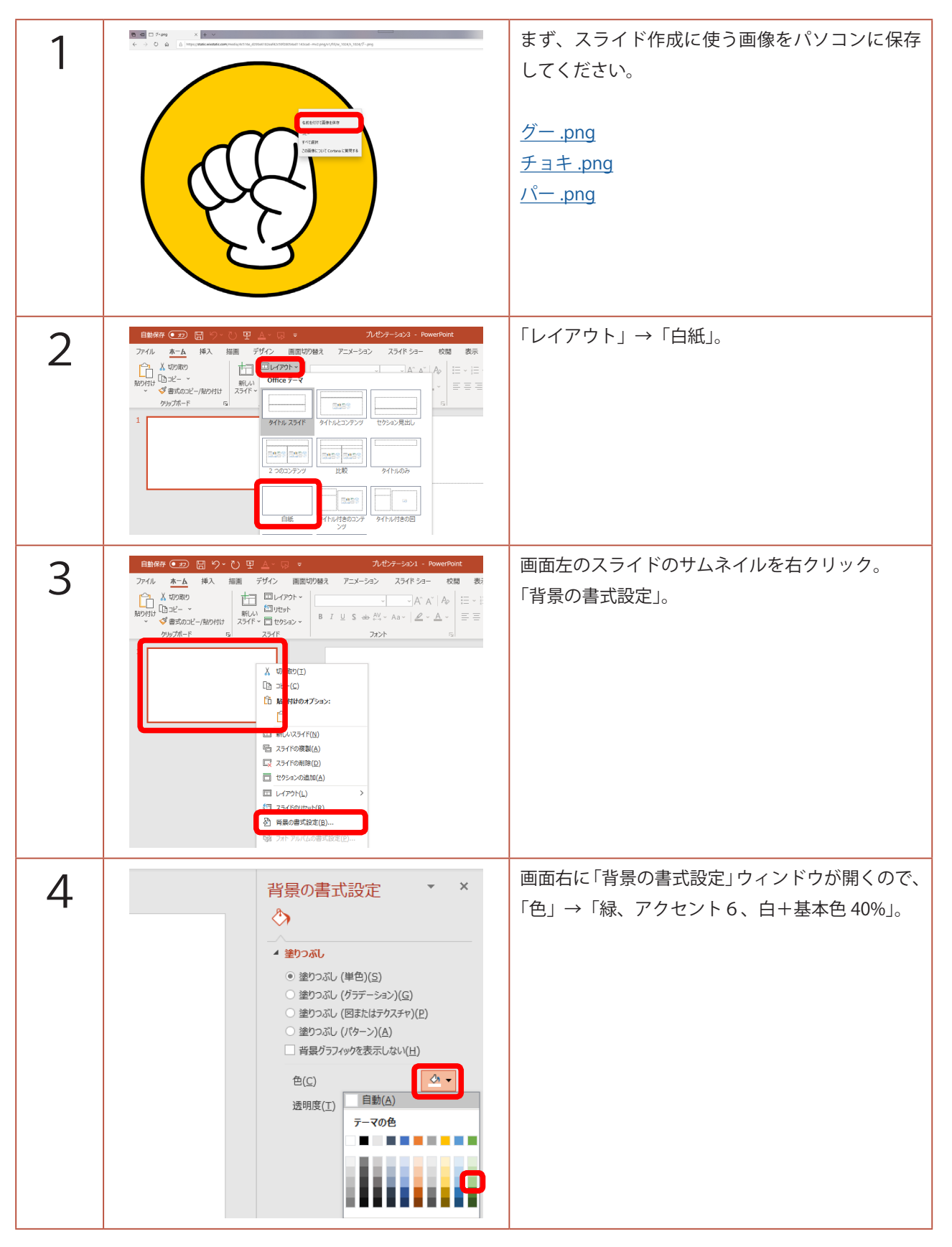

## このマニュアルは PowerPoint Office 365 バージョン 1910 で書かれています

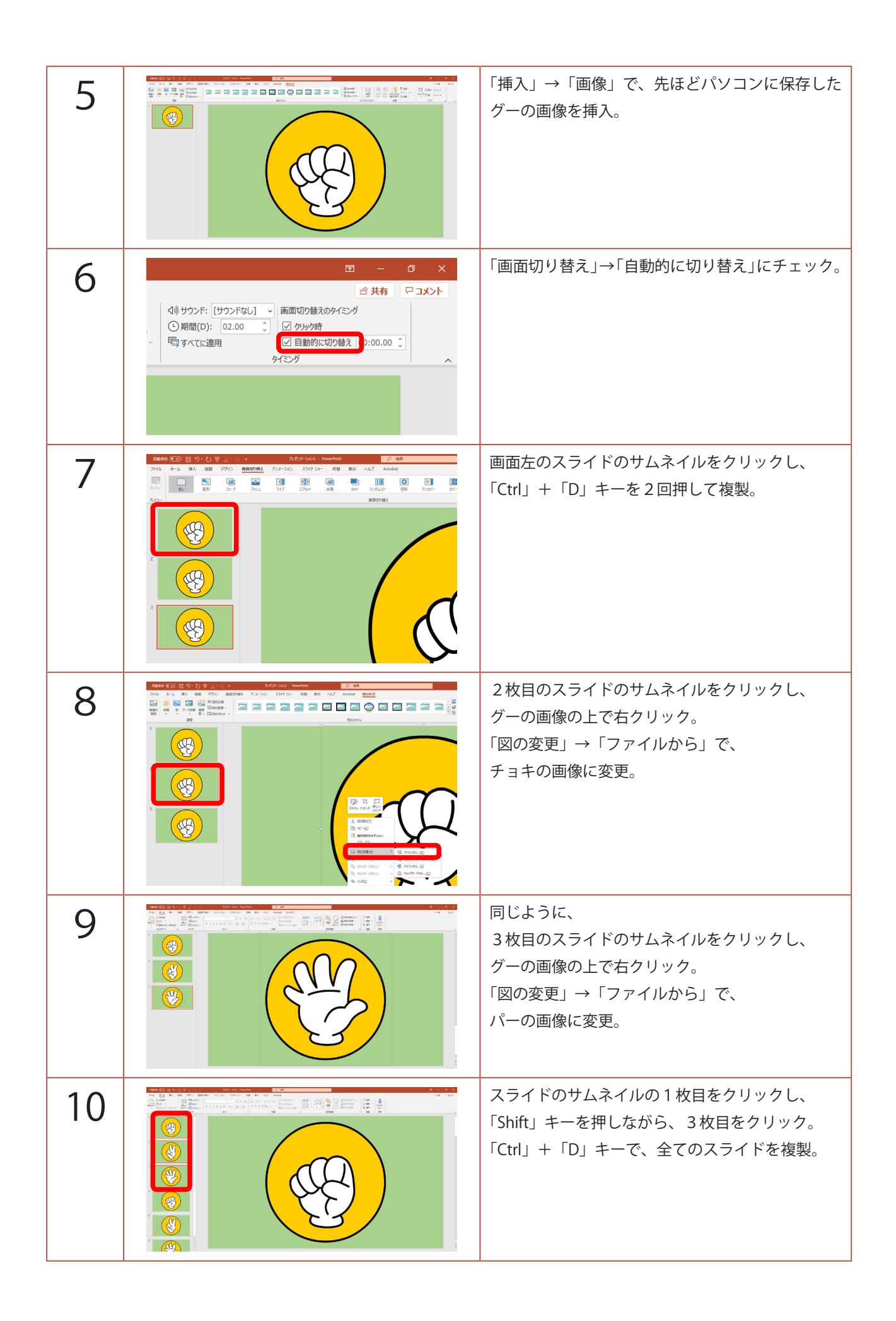

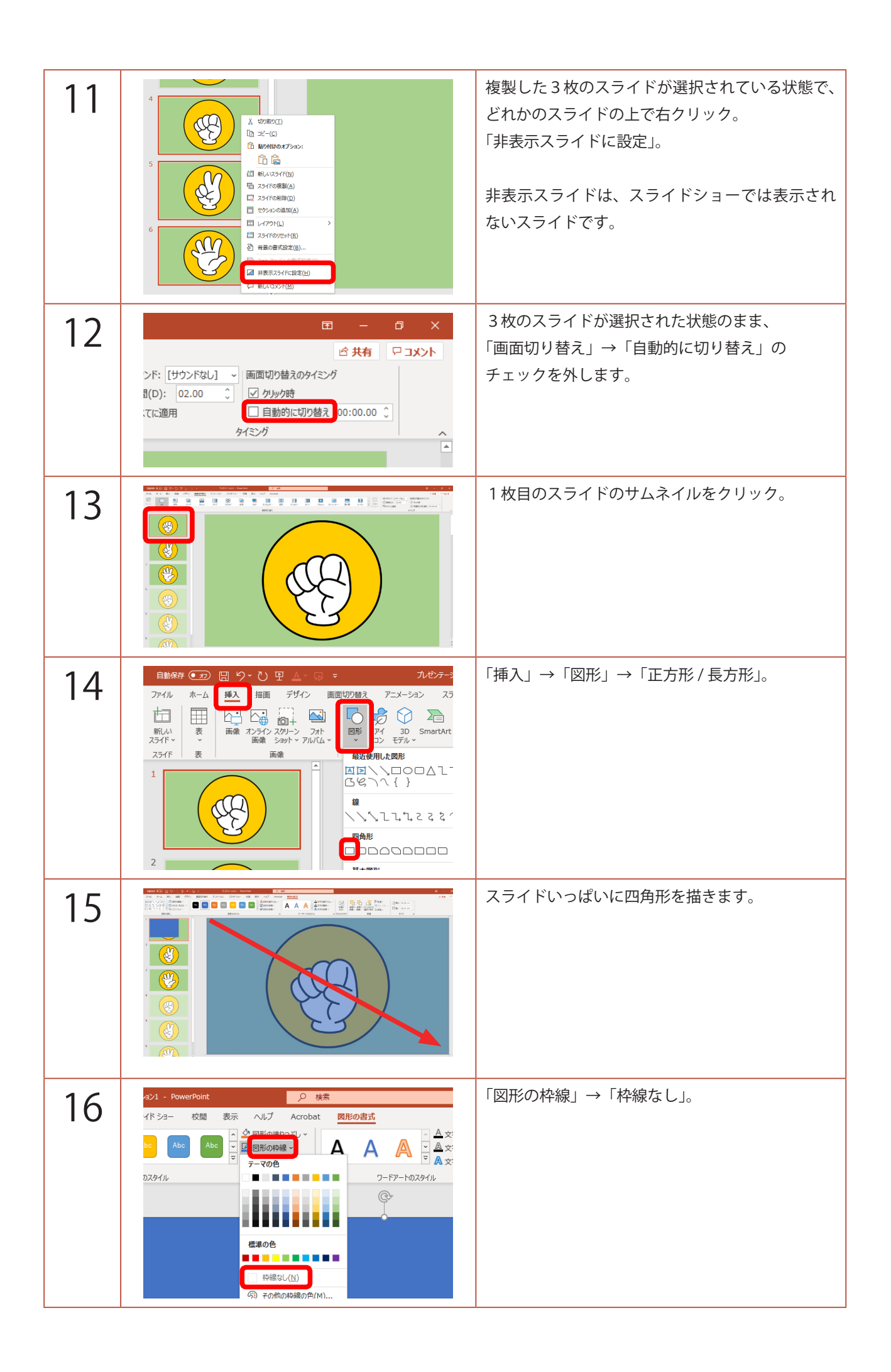

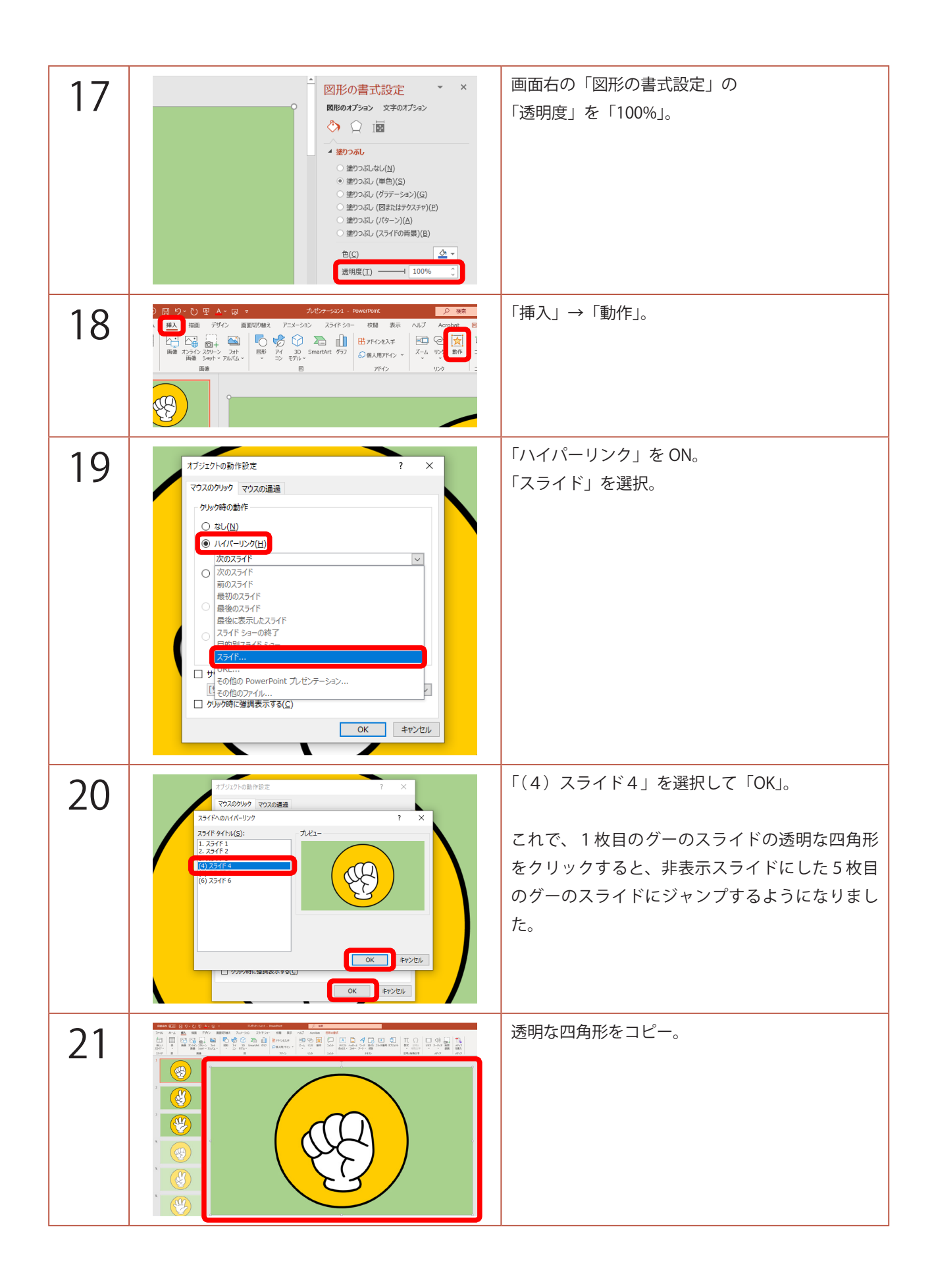

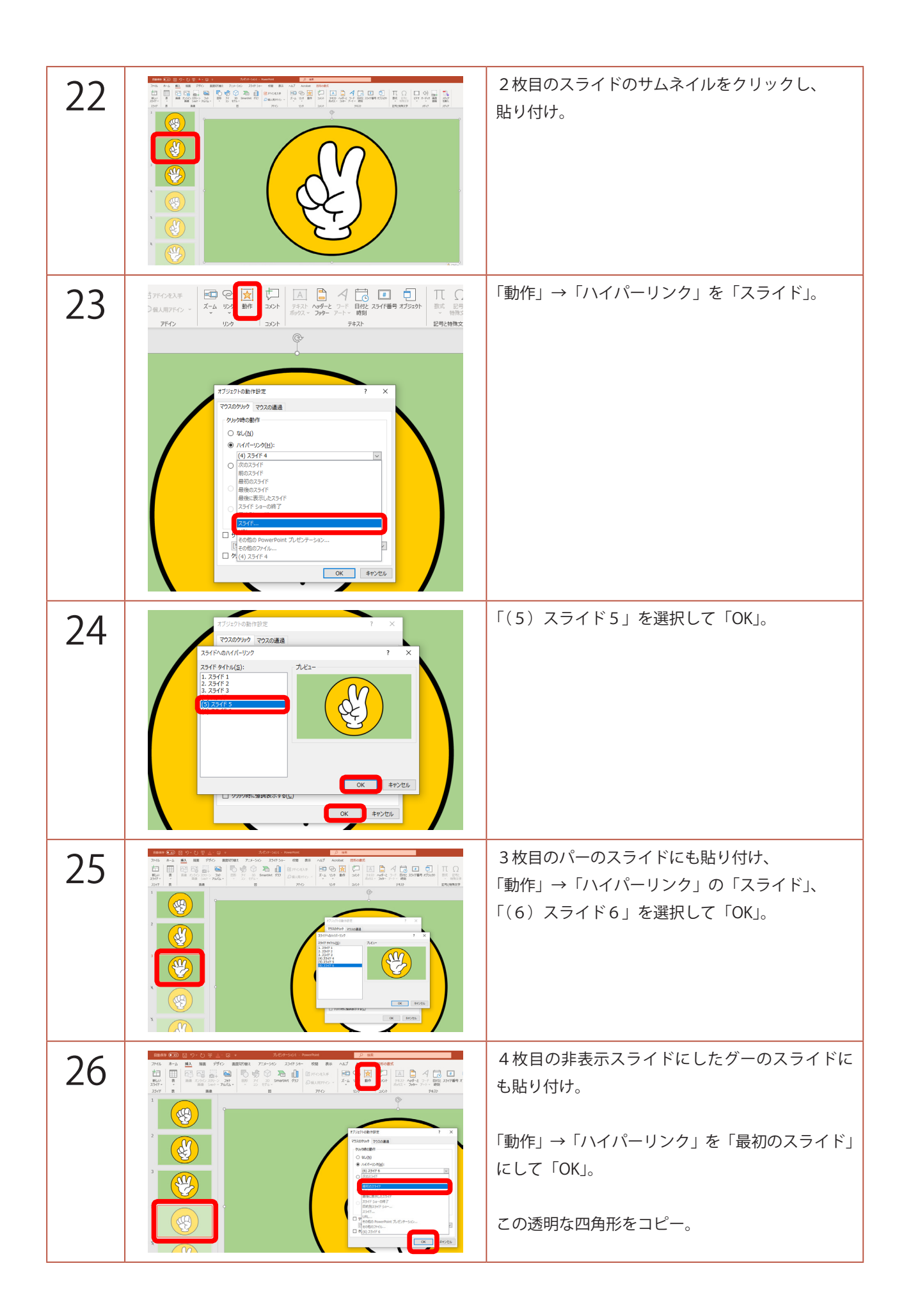

| 27 |                                                                                                    | 5枚目のスライドに貼り付け。                                                                                                    |
|----|----------------------------------------------------------------------------------------------------|----------------------------------------------------------------------------------------------------|
| 28 |                                                                                                    | 6枚目のスライドに貼り付け。                                                                                                    |
| 29 | C アメウシンシ 1.51 f Son<br>(1.5 f Son<br>(1.5 f So | 「スライドショー」→「スライドショーの設定」、<br>「自動プレゼンテーション」を ON にして、「OK」。                                                                                                    |
| 30 |                                                                                                    | 「F5」キーで、スライドショーを観てみましょう。<br>グーチョキパーが回転し、クリックすると、どれ<br>かが出て、クリックすると、また回転します。<br>終了するときは「Esc」キーを押します。                                                                                                    |
| 31 |                                                                                                    | 最後に、仕組みのおさらいです。<br>「自動的に切り替え」でクリックせずに進むスライ<br>ドショーを「自動プレゼンテーション」にしたので、<br>1~3枚目のスライドが繰り返されます。<br>4~6枚目のスライドは「非表示スライド」なので、<br>表示されません。<br>それぞれのスライドには「ハイパーリンク」を設<br>定した透明な四角形があるので、クリックすると、<br>「非表示スライド」にジャンプします。<br>「非表示スライド」には、「最初のスライド」にハ<br>イパーリンクした透明な四角形があるので、クリッ<br>クすると、再びグーチョキパーが回転する仕組み<br>です。 |